# 图书馆网站使用帮助

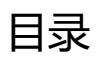

| 1. | 说明                    | 2 |
|----|-----------------------|---|
| 2. | 登录                    | 2 |
| 3. | 个人空间                  | 2 |
|    | 3.1 图书借阅              | 3 |
|    | 3.2 文献订阅              | 3 |
|    | 3.3 我的专题              | 4 |
| 4. | 文献检索                  | 4 |
|    | 4.1 查找纸本图书            | 4 |
|    | 4.2 查找图书和随书光盘         | 5 |
|    | 4.3 多种数据库、多种文献类型的统一检索 | 6 |
| 5. | 送书预约                  | 6 |
|    | 5.1 送书预约的操作流程         | 7 |
|    | 5.2 送书预约的注意事项         | 8 |
| 6. | 数据库使用                 | 9 |

### 1. 说明

本使用帮助主要针对读者对于网站比较关心的一些功能进行说明,没有面面俱到。

2. 登录

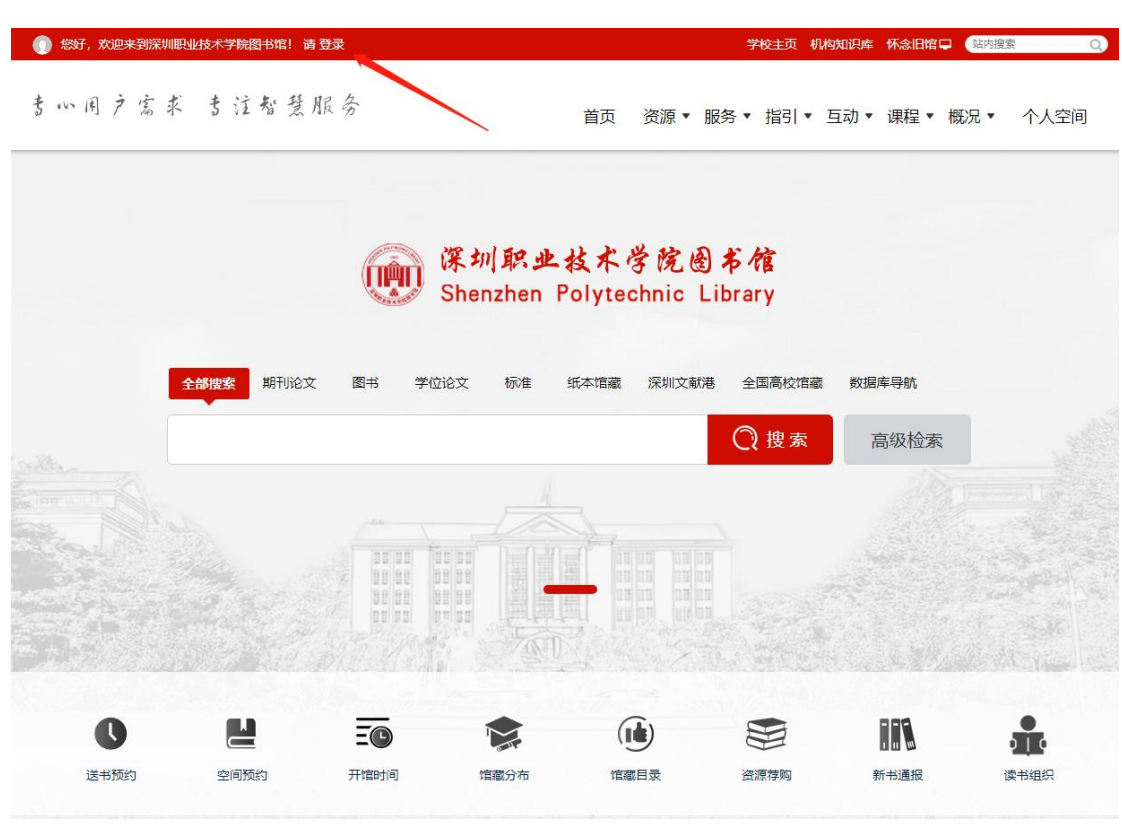

读者使用学校统一身份认证账户登录后,可以查询个人借阅账户,续借,文献订阅以及 进行送书预约等。

- 个人中心 VY LIBRAR 圓 阅读记录 ■ 图书借阅 ??? (於内教职工) 📊 查看我的阅读报告 🔗 设置为默认主页 ■ 文献订阅 **570** 音录 **262** 阅读 **0** 收藏 0 ♡ 收藏书架 ◎ 检索档案 ☺ 文献评论 活跃排行 近30天,你到图书馆59次,累计阅读 27次 ☑ 我的消息 阅读量: **27** 超过 6% 的读者 近7天 近30天 阅读理工类占比78% ✿ 账号设置 获得技术达人称号 15 到访量: **59** 超过 1% 的读者 12 -● 我的专题 9 ◎ 我的积分 6. 3 ■ 自主商校 0-2021-04-21 2021-04-17 2021-04-15 2021-04-19
- 3. 个人空间

个人空间页面

#### 3.1 图书借阅

个人空间的图书借阅栏目,可以查询个人借阅和预约图书的信息,在离还书时间一周的 时间内可以办理续借,每本书只能续借一次。

| 書い同,          | マネボ まう              | 主智慧服务               | 2             | 首页       | 资源▼             | 服务▼ 指           | 引▼ 互动▼        | 课程▼             | 概况▼                      | 个人空间        |
|---------------|---------------------|---------------------|---------------|----------|-----------------|-----------------|---------------|-----------------|--------------------------|-------------|
| 个人中<br>MY LIB | <b>₽</b><br>R A R Y | 图书借阅                |               |          |                 |                 |               |                 |                          |             |
| e Ri          | 起录                  | 当前借阅                | 5史借阅   超期信息   | 、<br>欠款记 | 录 送书预约          | 1               |               |                 |                          |             |
|               | 诸阗                  | 当前借阅2册              |               |          |                 |                 | 离还书           | 时间一周内部          | 会出现续任                    | 借按钮         |
| 前文 🗐          | 忧门阅                 | 晒夕                  | ***           | 400      | Anto-color Labo | 100.111 chatter | 10% ITTALY WA | (#10310-14211 E | -t-ut-                   | TENHAL E    |
| ♡ 收薪          | 調報                  | 超白                  | 茶やち           | 采旧写      | 后藏地             | 妖旧中府            | 採旧次数          | JEINGUAINIT.    | NY 9                     | 1520216015  |
| ② 检察          | 烈档案                 | 质量计量器具检定<br>和修理222问 | TH715.06/L247 | A0001356 | 西丽湖校区中文书》       | 卓 续借申请          | 0             | 2021-04-21 09:5 | 8 202 <sup>-</sup><br>59 | 1-04-24 23: |
| ☞ 文献          | 忧评论                 | 十字之政 经十利            | 1212.052/C722 | 41224579 | 翌40週零售17年到      |                 | 0             | 2021 04 21 005  | 202                      | 1-10-21 23: |
| ☑ 我的          | 的消息                 |                     | 1212.032/0733 | A1234376 | 画叫////西来17牛物/   | н               | 0             | 2021-04-21 05.2 | 59                       |             |
| • 账号          | 号设置                 |                     |               |          |                 |                 |               |                 |                          |             |
| ● 我的          | 的专题                 |                     |               |          |                 |                 |               |                 |                          |             |
| ⑥ 我的          | 的积分                 |                     |               |          |                 |                 |               |                 |                          |             |
| ■ 自主          | E离校                 |                     |               |          |                 |                 |               |                 |                          |             |

### 3.2 文献订阅

文献订阅栏目,读者可以订阅自己关注的期刊,期刊的最新内容会自动推送给您。

| 个人中心<br>My Library | 文献订阅                                                             |
|--------------------|------------------------------------------------------------------|
| 圓 阅读记录             | 期刊订阅检索条件订阅                                                       |
| ■ 图书借阅             | Q 刊名: Q 搜索                                                       |
| 📔 文献订阅             |                                                                  |
| ♡ 收藏书架             | 按百字世鱼洗: A B C D E F G H I J K L M N O P Q R S T U V W X Y Z      |
| ◎ 检索档案             |                                                                  |
| ☺ 文献评论             |                                                                  |
| ☑ 我的消息             | ■15m ■<br>图书情报工作 图书情报知识 Library Quarte 图书情探志                     |
| ◆ 账号设置             | 更新至: 2021-4                                                      |
| ● 我的专题             | 📃 《图书情报工作》2021年第4期 🔶 👘 🖂 🧰 🧰 🧰 🧰 🧰 🧰 🧰 🧰 🧰 🧰 🧰 🧰 🧰               |
| ④ 我的积分             | <u>我国科技信息多维贫困测度指标与实证研究</u> · · · · · · · · · · · · · · · · · · · |
| ● 自主离校             | <u>新形势下嘉权图书馆旅录公馆管理探索与思考</u>                                      |
|                    | 面向一流高校建设的图书馆科研数据管理服务研究以整合DLC-SH为视角 ••••••                        |
|                    | <u>中美高校图书馆专利信息服务比较研究与启示</u> ・・・・・・・・・・・・・・・・・・・・・・・・・・・・・・・・・・・・ |
|                    | <u>硬规则下移动社交媒体用户隐私政策阅读感知测度实证研究</u>                                |
|                    | iPRES 2020征稿通知 ·····(60-60)                                      |

#### 3.3 我的专题

我的专题栏目,读者可以建设自己的资料中心,可以根据专业或专题、课程或课题把图书馆的相关资源汇总在这里,供自己学习、研究,也可以分享给您的同事或学生。使用过程中如有疑问可以联系各学院专业服务馆员。

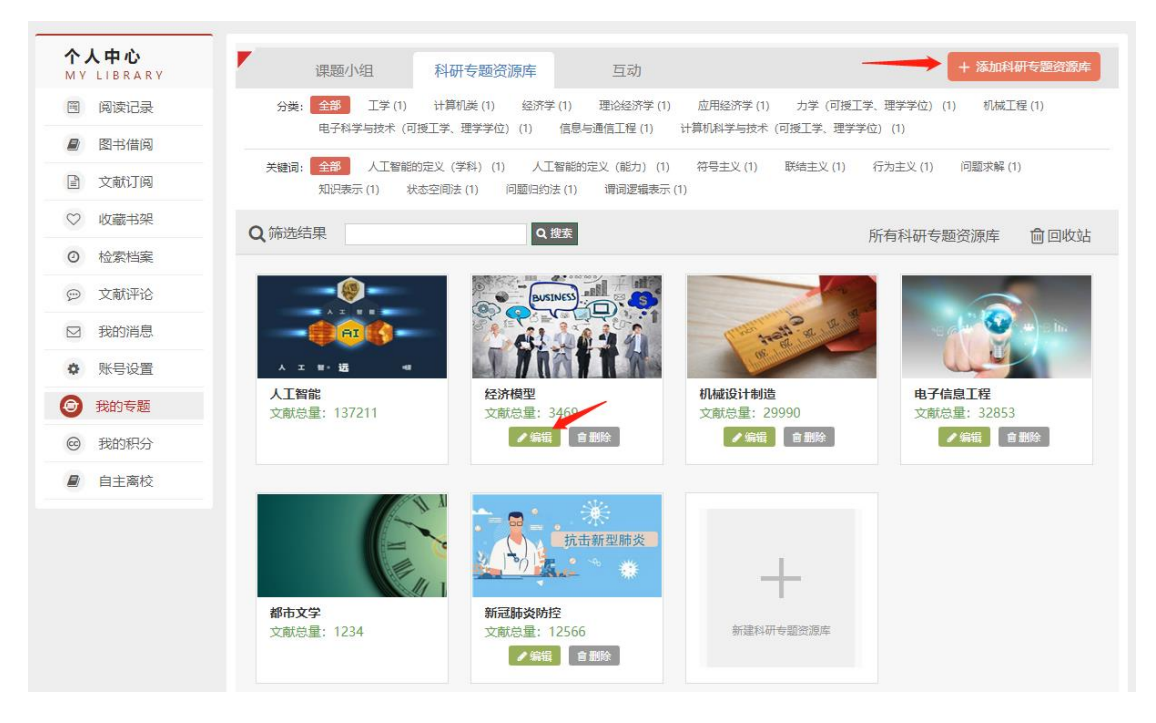

- 4. 文献检索
- 4.1 查找纸本图书

查找图书馆纸本图书或期刊时,将搜索范围选择为"纸本馆藏"进行搜索。搜索的字段可以选择"全部字段、标题、作者、主题词、出版社等"。

|      |        |     | Ŵ              | 深圳<br>Sher | 职业材<br>izhen Po   | 、木学院圏<br>lytechnic Li | 书馆<br>brary |                |              |
|------|--------|-----|----------------|------------|-------------------|-----------------------|-------------|----------------|--------------|
|      | 全部搜索 其 | 明记之 | 图书 🕴           | 之论文        | 标准 纸              | 本馆藏深圳文献港              | 全国高校馆藏      | 数据库导航          |              |
|      | 全部字段 • | 红楼梦 |                |            |                   |                       | ◯捜索         | 高级检索           |              |
|      | 全部字段   |     |                |            |                   |                       |             |                |              |
|      | 标题     |     |                |            |                   |                       |             |                |              |
|      | 作者     |     | 00/00          | foorpor    |                   | ing ang panjang       |             | and the second |              |
|      | 主题词    |     | 99 99<br>99 99 | 00 00 00   |                   |                       |             |                | A line parts |
|      | 出版社    |     | 11 11          | DI DI      |                   |                       | 400         |                |              |
|      | 学科分类号  |     |                |            | CANT ON THE OWNER |                       |             | C. Leves       |              |
|      | 摘要     |     |                |            |                   |                       |             |                |              |
| Q    | ISBN   |     | Ē              | 1          |                   | (14)                  |             |                |              |
| 送书预约 | ISSN   | Ŧ   | 干馆时间           | te         | 藏分布               | 「「藏目录                 | 资源荐购        | 新书通报           | 读书组织         |
|      | 索书号    |     |                |            |                   |                       |             |                |              |
|      | 期刊名    |     |                |            |                   |                       |             |                |              |

初步搜索后还可以根据页面左边的文献类型、出版时间、学科分类、主题、作者等进行 进一步筛选。如果有多个筛选条件,勾选后点击"执行限定条件"可进行二次搜索。

|                      | ▼限定检索结果                                                                                                    | <b>Q</b> 检测            | 索条件 " <b>任意字</b> | 段=红楼梦"                                                                                                    | 共 <b>42850</b>                 | 下是1-10 🔽                         | 习订阅             |
|----------------------|----------------------------------------------------------------------------------------------------|------------------------|------------------|----------------------------------------------------------------------------------------------------|--------------------------------|----------------------------------|-----------------|
|                      | 标题  ▼                                                                                                    | ☞ 全逆                   | 1 口清除本页          | 昭清除全部 ピ 瓢录导出 0 □ □ 标记到"检索档案" ⑦ 0                                                                                                    | 排序: 相关度排序 ▼                    | ■详细                              | ■简洁             |
|                      | (小型) (作者 →<br>備定 他表示源 ○情識資源 ○見多味温資源                                                                                                    |                        | 3                | 期刊文献 西般徒幻又准真――《红楼梦传略》之三   近夏 2021年 第3期 104-110页   作者: <u>计文君 不詳</u> 一公元1860年大海同省上年、大酒園这二十年的日子,实在不好过、七年航,热河,帝国的皇帝在行當年 再所志注款军的抢地造,再必再为重教帝国监督的太平天国感到疼痛赤心殿的龙椅上坐上了五岁…   令 未遵: 「紅: 維羅朝門城瑞庫 回 贈著朝刊   期刊文献 作为一种文学现象:现代"《红楼梦》化"的生产性批评接受   中国文字研究 2021年 第3週 155-162页 | ○ 收蔵<br>印上了開純不必再面対面<br>日洋細信息   | < 分享 55 ;<br>明圆的大火不<br>< 分享 55 ; | 31用<br>5必<br>引用 |
|                      |                                                                                                    | >                      |                  | 作者: 温庆新 扬州大学文学院<br>现代评论者往往在调调或次游的日常生活中进行( <b>红楼梦</b> )活题的勾连创造,最终形成以内容的"《<br>为运动名户学习惯本事任方动通知的建筑现象,现代读者的"《红楼梦》化"批准语学是个日子批准                                                                                                    | 红楼梦》化"与表达的"<br>参    网递细信自      | 《红楼梦》 化"                         | 作               |
| <mark>3</mark><br>执行 | <ul> <li>♥ 期刊1000 30,1</li> <li>■ 学位论文 2,4</li> </ul>                                                                                                    | 417 篇                  |                  |                                                                                                    |                                |                                  |                 |
| 限定<br>条件             | 图书 1,4                                                                                                    | 414 册                  |                  | で<br>未源: <b>WIKI</b> UNKI期刊                                                                                                    |                                |                                  |                 |
| _                    | <ul> <li>会议</li> <li>专利</li> </ul>                                                                                                    | 86篇                    | ·····<br>中学语文教学  | 期刊文献 《 <u>红楼梦》整本书阅读教学</u><br>中学语文教学 2021年 第4期 31-37页                                                                                                    | ♡ 收藏                           | <b>《</b> 分享 <b>55</b>            | 引用              |
|                      | 馆藏范围                                                                                                    | *                      |                  | 作者: 张心科 华东师范大学教师教育学院 200062                                                                                                    |                                |                                  |                 |
|                      | ・     ・     ・     ・     ・     ・     ・     ・     ・     ・     ・     ・     ・     ・     ・     ・     ・     ・     ・     ・     ・     ・     ・     ・     ・     ・     ・     ・     ・     ・     ・     ・     ・     ・     ・     ・     ・     ・     ・     ・     ・     ・     ・     ・     ・     ・     ・     ・     ・     ・     ・     ・     ・     ・     ・     ・     ・     ・     ・     ・     ・     ・     ・     ・     ・     ・     ・     ・     ・     ・     ・     ・     ・     ・     ・     ・     ・     ・     ・     ・     ・     ・     ・     ・     ・     ・     ・     ・     ・     ・     ・     ・     ・     ・     ・     ・     ・     ・     ・     ・     ・      ・     ・     ・     ・     ・     ・     ・     ・     ・     ・     ・     ・     ・     ・     ・     ・     ・     ・     ・     ・     ・     ・     ・     ・     ・     ・     ・     ・     ・      ・     ・     ・     ・ <td>422 篇<br/>545 种<br/>997篇</td> <td>و 🐼</td> <td>从远文功能来看,(虹爆梦)整本书阅读教学有作为单趋远文的阅读方法之一的与节选课文相关的,作<br/>的以及作为全面隐弯语文豪养乐信的与选修课程。校本课程、研究性学习等相关的三种类型。其中第<br/>◆ 未遵: ▼ME 推審時刊數据库 Ⅱ 万方期刊</td> <td>为整本书阅读方法示范的<br/> <b>图详细信息</b></td> <td>与学习任务群</td> <td>相关</td> | 422 篇<br>545 种<br>997篇 | و 🐼              | 从远文功能来看,(虹爆梦)整本书阅读教学有作为单趋远文的阅读方法之一的与节选课文相关的,作<br>的以及作为全面隐弯语文豪养乐信的与选修课程。校本课程、研究性学习等相关的三种类型。其中第<br>◆ 未遵: ▼ME 推審時刊數据库 Ⅱ 万方期刊                                                                                                    | 为整本书阅读方法示范的<br><b>图详细信息</b>    | 与学习任务群                           | 相关              |
|                      | 核心刊收录                                                                                                    | •                      | ·雪               | 期刊文献         《红楼梦》中的馈赠与回报           齐鲁学刊         2021年                                                                                                    | ♡收藏                            | <b>《</b> 分享 99                   | 引用              |
|                      | <ul> <li>✓ 北大核心期刊</li> <li>CSSCI来源期刊</li> <li>CSCD收录期刊</li> </ul>                                                                                                    | 8933<br>7859<br>34     | 2 2 2 2 2        | 作者 該去 武汉大学中国传统文化研究中心<br>在人际交往中无论是主动质程正显应人之求而倾居,都涉及到质耀方和接受质耀的一方,(红博梦)<br>情耀方式,也有银子接受惯腊的一方,写出了不同的回报动机和回报方式。而林林总自的质景和回报…                                                                                                    | 死着眼于馈赠一方,写出了7<br>图 <b>详细信息</b> | 下同的馈赠动机                          | ¶#O             |

习惯使用馆藏目录的读者也可以点击检索框下方的"馆藏目录"查找图书。

- 全部搜索 期刊论文 纸本馆藏 深圳文献港 全国高校馆藏 数据库导航 图书 学位论文 标准 全部字段 ▼ 抠图+修图+调色+合成+特效 高级检索 H H 415 羽摇轮 ▼ 限定检索结果 Q 检索条件 "任意字段=抠图 修图 调色 合成 特效 并且 文献类型=图书" 共5条记录,以下是1-5 ជារាធ 排序:相关度排序▼ 目 详细 三简洁 ☑ 全选 □清除本页 品清除全部 1 题录导出 0 □标记到"检索档案" ⑦ 0 标题 \* \* 纸书 丛书名 图书 抠图+修图+调色+合成+特效 Photoshop—册通 ♡收藏 《分享 55 引用 丛书名: 抠图修图调色合成特效Photoshop一册通 电子书 确定 2018年 随书光盘 作者:夏嘉徐庆军周燕华 这是一本非常棒的书,主要讲解如何利用 以案例为主导,核心内容包括抠图、修图、调色、合成和 ship进口。 2修图师,并由Add 特效,这些案例均源自经验丰富的设计。 专家根据读者的学习... 图详细信息 检索来源 v ◎ 未源: 📄 深圳职业技术学院图书... 📄 畅想之星电子图书 🗰随书光盘下载 の馆藏资源 ●更多联盟资源 图书 Photoshop CS6抠图 修图 调色 合成 特效标准培训教程 1;1 ♡收藏 《分享 55 引用 丛书名: 新编实战型全功能培训教材 日期分布 \* 2018年 作者: 数字艺术教育研究室 1.5 -《PhotoshopCS6抠图+修图+调色+合成+特效标准培训教程》全面系统地介绍 pCS6的基本操作方法及核心处理技巧,内容包括初识 Photoshop、Photoshop的基本操作、图层的基本应用、图像的基础处理、枢图、修图、调色、合成、特效。同… 图详细信息 0.5 2013 2016 2017 2018
- 4.2 查找图书和随书光盘

查找图书时,可以同时查找到这本书的纸本图书、电子图书和随书光盘信息。

#### 4.3 多种数据库、多种文献类型的统一检索

使用"全部搜索"可以实现多个数据库或多种文献类型的一站式检索。

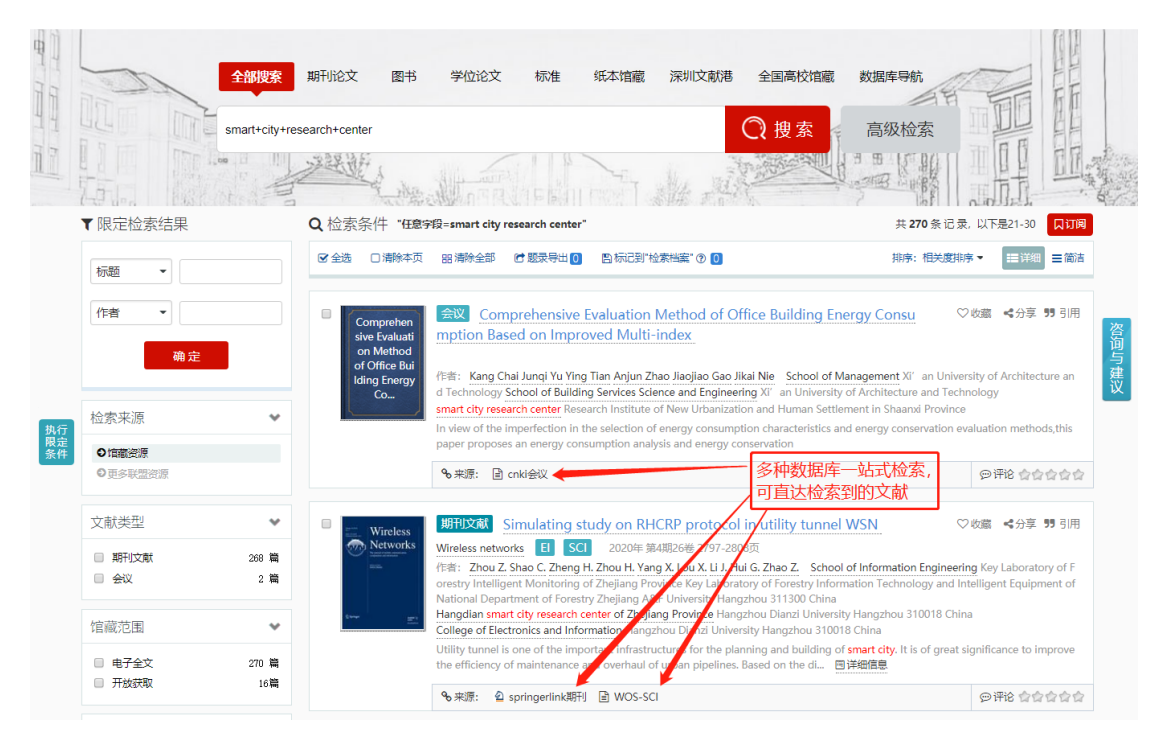

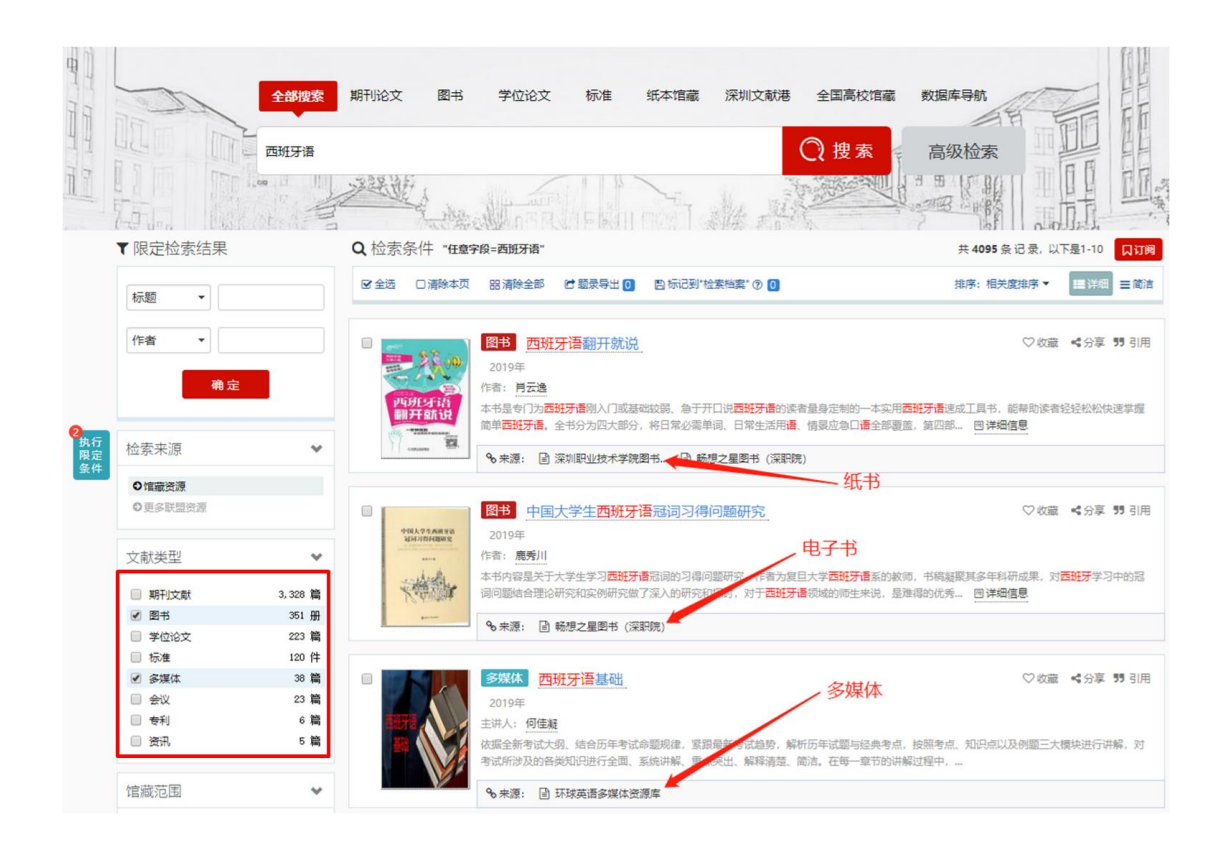

# 5. 送书预约

为了更好地服务广大师生,节省大家在书库找书的时间,图书馆推出送书预约的服务。 在留仙洞校区、西丽湖校区、官龙山校区三个校区图书馆门口分别设置了三个预约图书存放 柜,读者可以对馆藏流通图书进行预约,然后由馆员将图书从书架送至预约书柜并通知读者 取书。另外,对于所有教师,图书馆还提供预约送书上门(校内办公点)的服务。

## 5.1 送书预约的操作流程

(1)读者在检索到想要借阅的图书后,图书记录右侧出现"送书预约"按钮的可以进行送书预约服务,一个人可以预约最多5册图书。请尽量选择文献状态为"在架上"的图书进行预约,如果对"已借出"的图书进行预约,需要等图书还回图书馆后才能为你办理,需要较长时间。

| 馆藏地名称     | 卷次号 | 馆藏定位 | 素书号             | 条码号      | 文献状态 | 送书预约 |
|-----------|-----|------|-----------------|----------|------|------|
| 西丽湖校区中文书库 | 1   | 暂无定位 | I207.411/B148=2 | A2551356 | 在架上  | 送书预约 |
| 西丽湖校区中文书库 | 2   | 暂无定位 | I207.411/B148=2 | A2551357 | 在架上  | 送书预约 |
| 留仙洞校区中文书库 | 1   | 暂无定位 | I207.411/B148=2 | A2551358 | 在架上  | 送书预约 |
| 留仙洞校区中文书库 | 2   | 暂无定位 | I207.411/B148=2 | A2551359 | 在架上  | 送书预约 |

(2)为节省送书时间,读者尽量选择馆藏地与自己所在校区相同的图书进行预约,点击"送书预约"按钮后选择取书的预约书柜。预约好后读者可以在个人空间-图书借阅处查看预约信息,到时图书馆会短信通知您前往取书。

| 送书信息                       | × |
|----------------------------|---|
| 书名 白先勇细说红楼梦 馆藏校区 西丽湖校区中文书库 |   |
| 姓名 张三 手机号码 13623456789     |   |
| 送书地址                       |   |
| 预约书柜 西丽湖校区书柜 ▼             |   |
| 西丽湖校区书柜                    |   |
| 留仙洞校区书柜                    |   |
| 官龙山校区书柜 🗸 确认               |   |
|                            |   |
|                            |   |

| 个.<br>MY     | 人中心<br>LIBRARY | 图书借阅                                                       |               |                     |                     |                  |                              |            |       |
|--------------|----------------|------------------------------------------------------------|---------------|---------------------|---------------------|------------------|------------------------------|------------|-------|
| -            | 阅读记录           | 当前借用                                                       | 历史借阅          | 风的预约                | 超期信息 欠款             | 1.R. <b>10</b> 4 | 送书                           |            |       |
| 0            | 图书借阅           |                                                            |               |                     |                     |                  |                              |            |       |
|              | 文献订阅           | 书名                                                         | 馆藏校区          | 分类号                 | 送书地址                | 申请时间             | 预计送达时间                       | 状态修改时间     | 当前状态  |
| $\heartsuit$ | 收藏书架           | 土木工程制图<br>与CAD/BIM                                         | A区理工馆东楼书      | TP393 201           | 东区书柜                | 2020-08-17       | 2020-08-22                   | 2020-09-08 | 已取消   |
| 0            | 检索档案           | 技术                                                         | 14-3.06-0.06  | 9 241               |                     |                  |                              |            |       |
| Ø            | 文献评论           | <u>白先夏细说红</u><br>怪梦                                        | 留仙周校区中文<br>书库 | 1207,411/B<br>148=2 | 西区书柜                | 2020-09-08       | 2020-09-13                   | 2020-09-08 | 正在送书  |
|              | 我的消息           | 器相信的故事                                                     |               |                     |                     |                  |                              |            |       |
| ٥            | 账号设置           | Photoshop C<br>C 2018演色                                    | 西防湖校区中文<br>书库 | TP391.413/<br>G499  | 东区书柜                | 2020-09-08       | 2020-08-31T16:<br>00:00.000Z | 2020-09-17 | 订单待确认 |
| ۲            | 我的专题           | 会成精修                                                       |               |                     |                     |                  |                              |            |       |
| 6            | 我的积分           | 环境检测信息<br>服务系统开发                                           |               |                     |                     |                  |                              |            |       |
|              | 自主高校           | <u>家践:基于AS</u><br>P.NET Core<br><u>MVC和EF Co</u><br>re技术架控 | 西丽湖校区中文<br>书库 | X83/W395            | 西丽湖校区-西校区翻<br>书馆613 | 2020-09-09       | 2020-09-14                   | 2020-09-09 | 已取消   |

对于教师读者,除了可以将图书预约到书柜外,还可以将送书地址选为"送书上门", 图书馆提供送书到指定办公地点的服务。请务必填写好手机号码和详细地址。

| 送书信息              |                  | × |
|-------------------|------------------|---|
| 书名 白先勇细说红楼梦       | 馆藏校区 西丽湖校区中文书库   |   |
| 姓名 张三             | 手机号码 13623456789 |   |
| 送书地址              |                  |   |
| 预约书柜 送书上门 🔹       | 所在校区 留仙洞校区 ▼     |   |
| 详细地址 留仙洞校区行政楼999室 |                  |   |
|                   | 确认               |   |
|                   |                  |   |

# 5.2 送书预约的注意事项

(1)有图书馆借阅账户的读者才可以进行图书预约(新入职的老师请就近到所在校区图书馆服务台办理借阅账户);借阅账户上有图书超期的读者不可以进行图书预约(请尽快归还超期图书)。

(2) 凡是出现"送书预约"按钮的图书才可以进行送书预约,其他图书不可以预约。

(3) 每位读者最多可预约 5 册图书。

(4)读者一定要看清图书所在校区(西丽湖校区、留仙洞校区、官龙山校区),最好就近选择您所在校区。如果您选择的是其它校区的图书,所借图书需要跨校区配送,随每周的接书车送达您所在校区,将会影响您收到书的时间。

(5) 送书预约服务中读者的联系电话是调用智慧校园数据中心的数据,如有不对,请前往修改: <u>https://authserver.szpt.edu.cn/authserver</u>。教师读者在选择送书上门服务时,一定要填写清楚详细地址。

(6) 对于图书预约存放柜里的逾期图书,工作人员每天清理一次。清理出的逾期未取的预约 图书,会重新入库,并且把该读者记入违约名单,连续两次违约的读者将暂停预约送书服务。

(7)有个别图书存在能检索到,却在架上无法找到的可能,预约的这些图书我们会发短信致 款,并取消该预约记录,请各位读者谅解。

6. 数据库使用

读者可以从首页的中文资源、外文资源、开放资源、特色资源进入到数据库导航的页面。

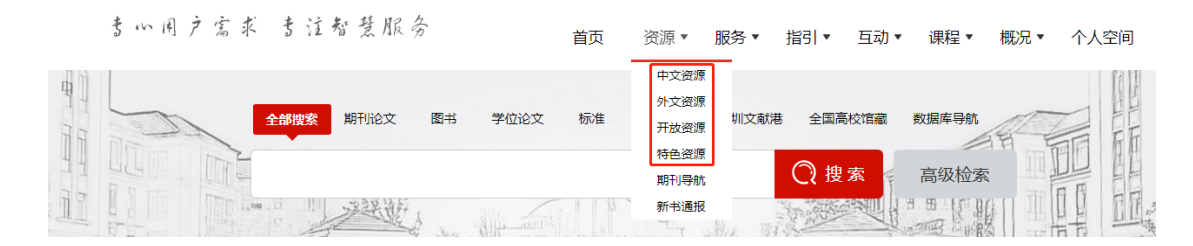

也可以从首页电子资源页面的常用数据库直接进入您想使用的数据库,还可以点击下图 红框里的内容进入到数据库导航页面。

| <b>CN</b> 中文数据库 | <b>王</b> 外文数据库                    | 开 放获取资源                        | 色数据库                        | 1.1.1.1.1.1.1.1.1 | \$5 |
|-----------------|-----------------------------------|--------------------------------|-----------------------------|-------------------|-----|
| 中国知网 (CNKI)     | Innography                        | • 中国知识产权文献与信息                  | • 馆藏目录 (OPAC)               | and the second    | ≻ . |
| 知网科研人事论文诚信档     | <ul> <li>ScienceDirect</li> </ul> | <ul> <li>汉斯出版社</li> </ul>      | <ul> <li>国学馆</li> </ul>     |                   |     |
| 维普中文期刊服务平台      | • SAGE过刊数据库                       | • 美国科研出版社电子期刊                  | • 深职院汽车文化信息资源平台             |                   |     |
| 维普论文检测系统        | Web of Science                    | <ul> <li>Emerald回溯刊</li> </ul> | • 深职文库                      | The second        | \$  |
| 万方数据库           | SpringerLink                      | • 中外文核心期刊查询系统                  | <ul> <li>影音资料馆</li> </ul>   | 18                |     |
| 中文社会科学引文索引CSSCI | • ACM                             |                                | <ul> <li>医学护理视频库</li> </ul> | 10 3              | ß   |
| 全球大学生创新创业与就     | EBSCO                             | 用数据库                           | • 行业研究报告                    |                   |     |
| 畅想之星电子书         | EmeraldInsight                    | • 广益多媒体外语原版学习平台                | • 深圳市高新企业数据库                | A C               | 4   |
| 雅昌艺术图书数据库       |                                   | • 清华大学出版社-文泉学                  | • 艺术学院优秀学生作品库               | 查                 |     |
| 智慧之光专利检索教学软件    |                                   | IEEE Essential                 | • 永不落蒂的大运                   | 看                 | - 0 |
| PATENTICS专利智能检索 |                                   | • 心可书馆(中国知网中国…                 |                             | 史                 |     |
| 读秀学术搜索          |                                   | <ul> <li>IT课程开发库</li> </ul>    |                             | S                 | 7   |
|                 |                                   |                                |                             |                   |     |

数据库导航页面提供字母导航、学科导航、资源类型导航、语言导航及采购类型导航等 多种导航方式,也可以直接通过搜索框查找,数据库列表还提供多种排序方式,方便读者迅 速找到要找的数据库。

|        | 数据库导航                                            |                                            | 00                             |
|--------|--------------------------------------------------|--------------------------------------------|--------------------------------|
|        | 字母导航 A B C D E                                   | F G H I J K L M N O P Q R S T U V W        | X Y Z                          |
|        | 学科导航 哲学 经济学 法学                                   | 教育学 文学 历史学 理学 工学 农学 医学 军事学 管理学 艺术学 综合      |                                |
| 多<br>种 | 全部数据库 🗸 🗸                                        | 您已选择: 语言-中文 ×                              | 多种排序方式                         |
| 导航     | 按资源类型导航                                          | 全部数据库列表                                    | 排序: 最热 ▼ 议                     |
| 方      | 按语言导航 🖌                                          | PATENTICS专利智能检索分析平台                        | 最热<br>  浏览量: 3151   最新         |
| 圠      | 按采购类型导航                                          | 读秀学术搜索                                     | 目子 5<br>文献类型<br>浏览量: 3144 采购类型 |
|        | 已购         试用         免费           其他         自建 | 中国知网 (CNKI) 🔺 過程访问 🖵 木地統象                  | 浏览量: 3002 🔲 详细                 |
|        | ▼ 查找数据库                                          | NoteExpress文献管理                            | 浏览量:2904 🔲 详细                  |
|        | 搜索数据库名称                                          | 中文社会科学引文索引CSSCI                            | 浏览量: 2413 🗎 详细                 |
|        | 确定                                               | 橙艺艺术&cG设计在线                                | 浏览量: 2354 🔳 详细                 |
|        | 推荐数据库 🖌 🖌                                        | 【试用】 中科VIPExam考试学习资源数据库 试用截止时间: 2021-12-31 | 浏览量: 2323                      |

点击数据库列表右侧的"详细"按钮,可以查看数据库介绍、责任馆员、使用指南等详细情况。

| 中国知网 (CNKI)                                                                               |
|-------------------------------------------------------------------------------------------|
| 入口地址 ✔<br>1. 远程访问: http://www.cnki.net/                                                   |
| 内容分类: 图书 期刊文献 学位论文 会议报纸 专利标准 成果 法律法规 科技报告 多媒体<br>学科分类: 哲学经济学法学教育学文学历史学理学工学农学医学军事学管理学艺术学综合 |
|                                                                                           |

资源详情⑦ 常见问题Ø 使用指南

中国知网是以中国学术期刊全文数据库为核心的数据库,目前已经发展成为"CNKI数字图书馆"。收录资源包括期刊、博硕士论文、会议论 文、报纸等学术与专业资料; 覆盖理工、社会科学、电子信息技术、农业、医学等广泛学科范围。

#### 特别提示:

1. 访问权限控制问题:包库入口采用IP地址绑定登录,下载、打开全文时,采用"IP地址+帐号密码"控制全文访问权限,用户名和密码均为gdszzy

2. CAJ 阅读器问题:(1)各库所收录的期刊论文、博/硕士论文、会议论文及报纸全文均包含 CAJ 和 PDF 两种全文格式。浏览博/硕士论文时需要使用 CAJ 全文浏览器专用软件。(2) 如果浏览CAJ格式全文时出现空白页,请先卸载,下载最新版的"CAJ全文浏览器"重新进行安装。

3. 主要功能有: (1)新增功能有: A. 可按学科类别、中文关键词、研究层次、文献作者、作者单位、文献出版来源、研究获得资助、来源数 据库和发表年度进行分组分析。B.可按相关度、发表时间、被引频次、下载频次等进行排序分析。C.可对跨库检索结果进行批量导出,支持 RefWor k、 EndNote、 NoteExpress 格式导出。D. 可以 定制或收藏本次检索式。(2)可以建立个人数据图书馆,但是要关联到深圳职业技术学院图 书馆申请确认才可以长期使用。否则,只能使用15天。(3)推送功能可以关注文献的引文频次更新、检索主题的更新、几种期刊的更新, email、 手机短信订阅更新提醒功能。

若镜像入口平台无法登录,请咨询: 26019683

使用咨询: 责任馆员 (陈建红, Tel:26019679)